## DAILY WORK REPORT (DWR) USER GUIDE AGENCY

| Home  Previous  My Pages  TEST ENVIRONMENT                            |                                           |                                                                                                   | Actions Help Log off            |
|-----------------------------------------------------------------------|-------------------------------------------|---------------------------------------------------------------------------------------------------|---------------------------------|
| Switch Role                                                           | aw External Links Special Drovision Oven  | /iew                                                                                              |                                 |
| Brent Slade Inspector Links Daily Work Report Overvice                | ew External Links Special Flovision Overv | ICW                                                                                               |                                 |
| ADMIN<br>CONSTRINSPICE (Copied from C                                 | CONSTRINSP)                               |                                                                                                   |                                 |
| CONTRACTS_KS                                                          |                                           | A A lagnage of Linka                                                                              | 0                               |
| CONTRACTS_KS_NONC                                                     | Save                                      | ✓ Inspector Links                                                                                 | <b>U</b>                        |
| EXTERNALBIDDER                                                        |                                           | Contract Permits                                                                                  | •                               |
| EXTERNALPRIMEPAYROLL ced                                              |                                           | Contract Progress < 2. Click "Contract Progress".                                                 | •                               |
| EXTERNALSUBPAYMENT                                                    |                                           | Contract Vendor Assets                                                                            | •                               |
| EXTERNALSUBPAYROLL                                                    | 0 marked for deletion 0 changed           | Daily Work Report                                                                                 |                                 |
| KDOT_CONTRACTS                                                        |                                           | Samola Decorde                                                                                    | -                               |
| KDOT_LABORUSER                                                        |                                           | Sample Netorius                                                                                   | · · ·                           |
| MATERIALUSER_KS                                                       |                                           |                                                                                                   | Save 🔻 ?                        |
| 000                                                                   |                                           |                                                                                                   |                                 |
| PROJMAN_KS_AREA Status                                                |                                           |                                                                                                   |                                 |
| PROJMAN_KS_BUREAU No Filter                                           |                                           |                                                                                                   |                                 |
|                                                                       |                                           |                                                                                                   | 0 marked for deletion 0 changed |
| PROJMAN KS FHWA                                                       |                                           |                                                                                                   |                                 |
|                                                                       |                                           |                                                                                                   |                                 |
| ✓ External Links                                                      |                                           |                                                                                                   | 0                               |
| AASHTOWare Project Website                                            | Up-to-date info                           | rmation about the AASHTOWare Project and other AASHTOWare products, events, newsletters, and more |                                 |
| KDOT Website                                                          | Internet                                  |                                                                                                   |                                 |
| KOOIWED                                                               | KDOT'S Intran                             | El SIR<br>norte Dortal for Couetal Deporte                                                        |                                 |
| Pavroli XML                                                           | Resources for                             | Using XML with AASHTOWare Project™ Pavroll XML Resource Kit                                       |                                 |
| Highway Contractors                                                   | Information for                           | Highway Contractors                                                                               |                                 |
| ✓ Special Provision Overview                                          | - 😯                                       |                                                                                                   |                                 |
| Q Type search criteria or press Enter                                 |                                           |                                                                                                   |                                 |
|                                                                       | 0 changed                                 |                                                                                                   |                                 |
| ID Descr Type                                                         | Obsolete Da 🗸 🗸                           |                                                                                                   |                                 |
| 90M-2350 Q MODIFIED REQUIREMENTS-BITUMII REPL - SUPERCEDED SPECIAL PI | ROVI 08/07/2009                           |                                                                                                   |                                 |

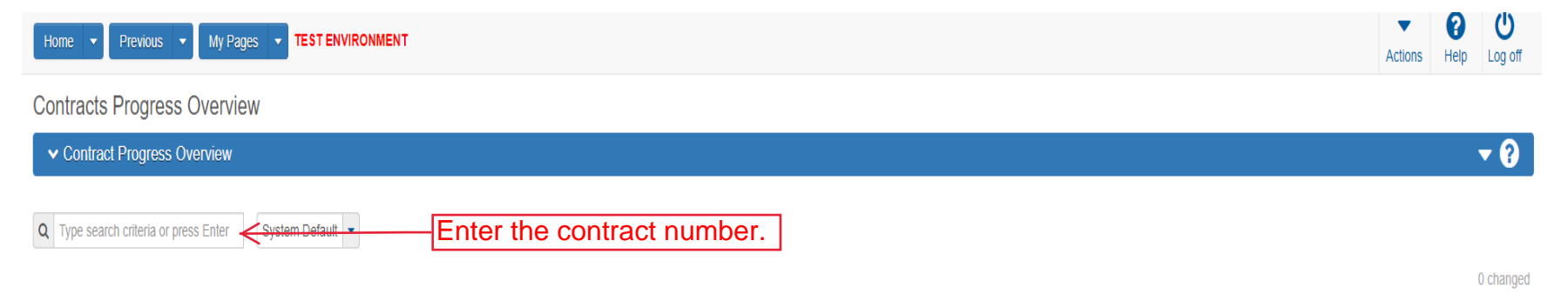

Enter search criteria above to see results or Show first 10

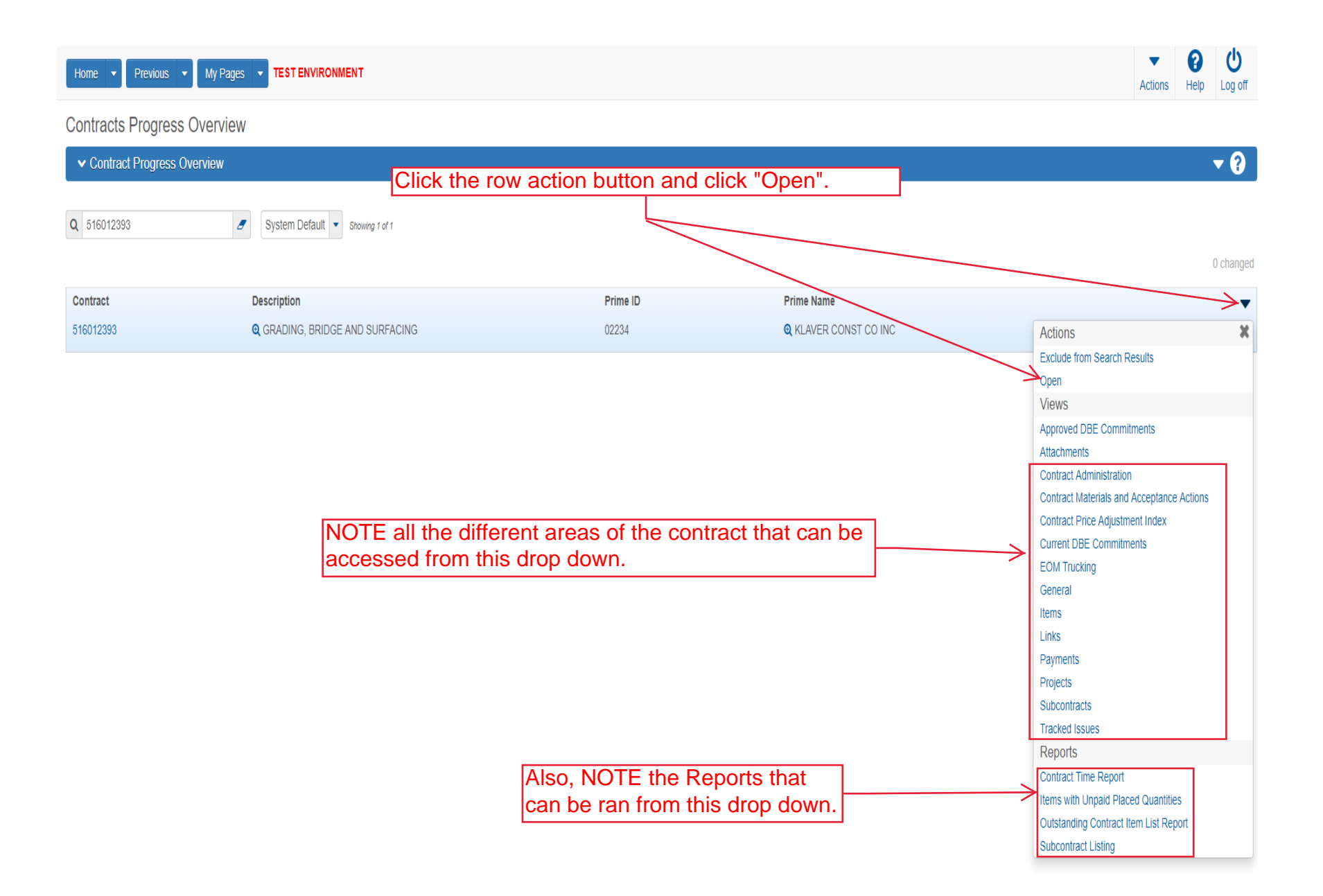

| Home                                     | TEST ENVIRONMENT                                                                                              | Actions Help L                           | Og off |
|------------------------------------------|----------------------------------------------------------------------------------------------------|------------------------------------------|--------|
| Progress Overview Construction Stockpile | Contract Administration Contract Documentation Contract Materials and Acceptance Actions Items Payment Estima | te Approval Levels Projects Subcontracts |        |
| Contract Progress Summary                |                                                                                                    |                                          |        |
| ✓ Contract: 516012393 - GRADING          | , BRIDGE AND SURFACING                                                                                        | Save                                     | ?      |
| General                                  | Contract ID                                                                                                   | Proposal ID                              |        |
| Einancials                               | 516012393                                                                                                    | 516012393                                |        |
| Daily Work Reports                       | Click "Daily Work Reports"                                                                                    | Federal Project Number                   |        |
| Diaries                                  | Click Dally Work Reports .                                                                                    | NHPP-A308/101)                           |        |
| Diary Adjustments                        | 4                                                                                                    |                                          |        |
| Payment Estimates                        | Up to 120 characters                                                                                          | State Project Number                     |        |
| Contractors                              | 02234                                                                                                    | 000-031 N4 0001-01                       |        |
| Change Orders                            | Prime Contractor Name                                                                                         | Federal Oversight                        |        |
| Contract Adjustments                     | R KLAVER CONST CO INC                                                                                         | 765                                      | I      |
| Item Adjustments                         | Contract Status                                                                                               | Local Oversight                          |        |
| Agency Views                             | Active                                                                                                    | No                                       |        |
| Mix Designs                              | KDOT Contract Status                                                                                          | CCR Required                             |        |
| Progress Schedule                        |                                                                                                    | No                                       |        |
| Weekly Report Of Time Charges            | Contract Type                                                                                                 | DBE Pay Review Required                  |        |
| Force Accounts                           | FST - FEDERAL/STATE                                                                                           | No                                       |        |
| Stormwater Periods                       |                                                                                                    | Local Project Engineer Name              |        |
|                                          | 90                                                                                                    | Q Begin typing to search or press Enter  |        |
|                                          |                                                                                                    | Consultant Project Engineer Name         |        |
|                                          | Unit System                                                                                                   | Q Begin typing to search or press Enter  |        |
|                                          |                                                                                                    | Project Engineer                         |        |
|                                          | Highway / Route                                                                                               |                                          |        |
|                                          | ଷ୍                                                                                                    | Local Agency Office                      |        |
|                                          | Location                                                                                                    |                                          |        |
|                                          | GRADING, BRIDGE & SURFACING. LOCATION IS US-83: 0.44 M S OF                                                   | DBE Certification Status                 |        |
|                                          | Project Manager                                                                                               | Not Certified                            |        |
|                                          |                                                                                                    | Record Source                            |        |
|                                          | Specialist                                                                                                    | Preconstruction                          |        |
|                                          | Q Begin typing to search or press Enter                                                                       | State Tied Contract #1                   |        |
|                                          | Agency Project Engineer Name                                                                                  |                                          |        |
|                                          | Q Begin typing to search or press Enter                                                                       | State Tied Contract #2                   |        |
|                                          | Agency Delivery Engineer Name                                                                                 |                                          |        |
|                                          | Q Begin typing to search or press Enter                                                                       | State Tied Contract #3                   |        |
|                                          | Managing Office                                                                                               | State Tind Contract #4                   |        |
|                                          |                                                                                                    | state fied Contract #4                   |        |
|                                          | Comments                                                                                                    | Contractor Reference Number              |        |
|                                          | Q                                                                                                    |                                          |        |
|                                          |                                                                                                    | Contract Alternate Name 2                |        |
|                                          |                                                                                                    |                                          |        |
|                                          | Long Description                                                                                              |                                          |        |
|                                          | GRADE, BRIDGE & SURF. LOCATION IS GRADING, BRIDGE & SURFACING. LOCATION IS US-83: 0.44 M S OF IN T            | HOMAS COUNTY. NET LENGTH IS 0.034 MILES. |        |
|                                          |                                                                                                    |                                          |        |
|                                          |                                                                                                    |                                          |        |
|                                          |                                                                                                    |                                          |        |
|                                          |                                                                                                    |                                          |        |
|                                          |                                                                                                    |                                          |        |
|                                          |                                                                                                    |                                          |        |
|                                          |                                                                                                    |                                          |        |
|                                          |                                                                                                    |                                          |        |

| Home 🔻 | Previous 🔻 | My Pages 🔻 | TEST ENVIRONMENT | •       | Y    |
|--------|------------|------------|------------------|---------|------|
| Home   | TIONOGO    | my rageo   |                  | Actions | Help |

## Progress Overview Construction Stockpile Contract Administration Contract Documentation Contract Materials and Acceptance Actions Items Payment Estimate Approval Levels Projects Subcontracts

## Contract Progress Summary

| ✓ Contract: 516012393 - GRADING, | G, BRIDGE AND SURFACING                                     | Save 🗸 🖓                        |
|----------------------------------|-------------------------------------------------------------|---------------------------------|
| General                          |                                                             |                                 |
| Financials                       | Q Type search criteria or press Enter Advanced              |                                 |
| Daily Work Reports               | Add Click "Add".                                            | 0 marked for deletion 0 changed |
| Diaries                          | Enter search criteria above to see results Of Show first 10 |                                 |
| Diary Adjustments                |                                                             |                                 |
| Payment Estimates                |                                                             |                                 |
| Contractors                      |                                                             |                                 |
| Change Orders                    |                                                             |                                 |
| Contract Adjustments             |                                                             |                                 |
| Item Adjustments                 |                                                             |                                 |
| Agency Views                     |                                                             |                                 |
| Mix Designs                      |                                                             |                                 |
| Progress Schedule                |                                                             |                                 |
| Weekly Report Of Time Charges    |                                                             |                                 |
| Force Accounts                   |                                                             |                                 |
| Stormwater Periods               |                                                             |                                 |
|                                  |                                                             |                                 |

| Home                                                                  | TEST ENVIRONMENT                                                                                                    |                                                                                                    | Actions Help Log off |
|-----------------------------------------------------------------------|----------------------------------------------------------------------------------------------------|----------------------------------------------------------------------------------------------------|----------------------|
| Contract Administration Daily Work Reports C<br>Add Daily Work Report | ract Progress Contract Contract Daily Work Reports Items Subcontracts Payment Est There are unsaved changes.                                                                                                    | timate                                                                                                    |                      |
| ✓ Contract: 516012393 - GRADING, B                                    | DGE AND SURFACING                                                                                                    | 5. Click "Save".                                                                                                    | Save - ?             |
| General                                                               | Augustes and a state state sta | System       Remarks         0       Federal Project Number         NHPP-A308(101)       State Project Number         U083-097 KA 3081-01       Entered By         :       Entered By         :       Entered Date         Approval Date       Approved By         Payment Est Num       Payment Est Status         0       Work Items Installed |                      |
|                                                                       |                                                                                                    | 0                                                                                                    |                      |
|                                                                       | <ul> <li>Remarks</li> <li>Type*</li> <li>3. Select the Type of<br/>DWR remark. Project<br/>Diary should be<br/>selected first.</li> <li>4. Enter remarks<br/>what you inspect</li> </ul>                                                                                                    | Remark*                                                                                                    | Q                    |

| Home   Home  Home | TEST ENVIRONMENT                                                                                                    | Actions Help |
|----------------------------------------------------------------------------------------------------|----------------------------------------------------------------------------------------------------|--------------|
| Contract Administration Daily Work Reports                                                                                                    | Contract Contract Daily Work Reports Contract Materials and Acceptance Actions Contract Progress Find Sample Items Payment Estimate Subcontracts |              |
| Contract Daily Work Report Su                                                                                                    | Immary Daily Work Report - Successfully Saved                                                                                                    |              |
| ✓ Contract: 516012393 - GRADING                                                                                                    | BRIDGE AND SURFACING                                                                                                    | Save 🔻 ?     |
| DWR Date: 04/29/2019                                                                                                    | Inspector: slade Sequence: 1 Status: Draft                                                                                                    |              |
| General                                                                                                    | DWR Date * Remarks                                                                                                    |              |
| Notes                                                                                                    | 04/29/2019                                                                                                    |              |
| Contractors On Site                                                                                                    | Contractors On Site". Federal Project Number                                                                                                    |              |
| Contractor Equipment                                                                                                    | Q Brent NHPP-A308(101)                                                                                                    |              |
| Contractor Personnel                                                                                                    | slade Slade State Project Number                                                                                                    |              |
| Postings                                                                                                    | Contractors Onsite U083-097 KA 3081-01                                                                                                    |              |
| Acceptance Records                                                                                                    | No Entered By                                                                                                    |              |
| Force Account Contractors                                                                                                    | Attachments slade - Brent Slade                                                                                                    |              |
|                                                                                                    | No Entered Date                                                                                                    |              |
|                                                                                                    | 04/29/2019 8:34:56 AM                                                                                                    |              |
|                                                                                                    | Approval Date                                                                                                    |              |
|                                                                                                    | Approved By                                                                                                    |              |
|                                                                                                    | Payment Est Num                                                                                                    |              |
|                                                                                                    | Payment Est Status                                                                                                    |              |
|                                                                                                    | Agency Views<br>No                                                                                                    |              |
|                                                                                                    |                                                                                                    |              |

| Home                                         | TEST ENVIRONMEN        | T                                                                                                    | Actions Help Log off            |
|----------------------------------------------|------------------------|----------------------------------------------------------------------------------------------------|---------------------------------|
| Contract Administration Daily Work Reports C | Contract Contract Dail | Work Reports Contract Materials and Acceptance Actions Contract Progress Find Sample Items Payment Estimate Subcontracts |                                 |
| Contract Daily Work Report Sun               | nmary                  | Daily Work Report - Successfully Saved                                                                                   |                                 |
| ✓ Contract: 516012393 - GRADING, B           | RIDGE AND SURFA        | CING                                                                                                    | Save 🔻 ?                        |
| DWR Date: 04/29/2019 In                      | nspector: slade        | Sequence: 1 Status: Draft                                                                                                |                                 |
| General<br>Notes<br>Contractors On Site      | Q Type search crite    | ia or press Enter / Advanced                                                                                             | 0 marked for deletion 0 changed |
| Contractor Equipment<br>Contractor Personnel | No rows found matchi   | g criteria.                                                                                                    |                                 |
| Postings                                     |                        |                                                                                                    |                                 |
| Acceptance Records Force Account Contractors |                        |                                                                                                    |                                 |

| Q Type search criteria or press Enter Advanced Showing 10 of 10<br>Select All None |                                                | NOTE: List is APPROVED contractors for this project. | 0 selected     |
|------------------------------------------------------------------------------------|------------------------------------------------|------------------------------------------------------|----------------|
| Vendor ID                                                                          | Vendor Name                                    | Prime                                                |                |
| 02234                                                                              | KLAVER CONSTRUCTION COMPANY INC                | Yes                                                  |                |
| 05712                                                                              | ALPHA LAND SURVEYS, INC.                       | No                                                   |                |
| 02554                                                                              | ROADSAFE TRAFFIC SYSTEMS INC                   | No                                                   |                |
| 06612                                                                              | CAHOJ EARTHMOVING INC.                         | No                                                   |                |
| 02446                                                                              | MCCORMICK EXCAVATION & PAVING LLC              | No                                                   |                |
| 01499                                                                              | J & J CONTRACTORS INC                          | No                                                   |                |
| 01798                                                                              | RFB CONSTRUCTION COMPANY INC                   | No                                                   |                |
| 02006                                                                              | KING CONSTRUCTION COMPANY INC AND SUBSIDIARIES | No                                                   |                |
| 01549                                                                              | BOB BERGKAMP CONSTRUCTION CO INC               | No                                                   |                |
| 02344                                                                              | PERRY FULSOM CONSTRUCTION INC                  | No                                                   |                |
|                                                                                    | 2. Click "Add to DWR (                         | Contractors".                                        | WR Contractors |

| Home                                       |                           | т                                 |                        |                   |             |                   |                    |        | Actions           | <b>?</b><br>Help | U<br>Log off |
|--------------------------------------------|---------------------------|-----------------------------------|------------------------|-------------------|-------------|-------------------|--------------------|--------|-------------------|------------------|--------------|
| Contract Administration Daily Work Reports | Contract Contract Dai     | y Work Reports Contract Materials | and Acceptance Actions | Contract Progress | Find Sample | Items Payment Est | imate Subcontracts |        |                   |                  |              |
| Contract Daily Work Report Su              | mmary                     | There are unsaved changes.        |                        |                   |             |                   | ×                  |        |                   |                  |              |
| ✓ Contract: 516012393 - GRADING, I         | BRIDGE AND SURF           | ACING                             |                        |                   |             |                   | 2. Click '         | Save". | $\longrightarrow$ | Save             | • ?          |
| DWR Date: 04/29/2019                       | Inspector: slade          | Sequence: 1                       | Status: Draft          |                   |             |                   |                    |        |                   |                  |              |
| General                                    |                           | Learner 1                         |                        |                   |             |                   |                    |        |                   |                  |              |
| Notes                                      | <b>Q</b> Type search crit | eria or press Enter 🥒 Advance     | d                      |                   |             |                   |                    |        |                   |                  |              |
| Contractors On Site                        | Select Contractors.       |                                   |                        |                   |             |                   |                    |        | 0 marked for de   | letion 0         | changed      |
| Contractor Equipment                       | Contractor                | _                                 |                        | Prime             | Equipment   | Personnel         | DBE Certified      |        |                   |                  | X            |
| Contractor Personnel                       | KLAVER CONST C            | O INC                             |                        | Yes               | -1-1-1      |                   |                    |        |                   |                  |              |
| Postings                                   | Start Time 🔻              |                                   | End Time 🔻             |                   |             | Hours 🔻           |                    |        |                   |                  |              |
| Acceptance Records                         |                           | #                                 |                        | <b>#</b>          |             |                   |                    |        |                   |                  |              |
| Force Account Contractors                  |                           |                                   |                        |                   |             |                   |                    |        |                   |                  |              |
|                                            |                           |                                   | 1. En                  | ter the           | Hours       | the contra        | actor worke        | d.     |                   |                  |              |

| Home                                       | TEST ENVIRONMEN         | T                  |                             |                   |                |                |                    |                   |               | 1                           | ctions | <b>Help</b>        | U<br>Log off        |
|--------------------------------------------|-------------------------|--------------------|-----------------------------|-------------------|----------------|----------------|--------------------|-------------------|---------------|-----------------------------|--------|--------------------|---------------------|
| Contract Administration Daily Work Reports | Contract Contract Daily | / Work Reports     | Contract Materials and Acce | ptance Actions Co | ontract Progre | ss Find Sample | Items Payment Esti | mate Subcontracts |               |                             |        |                    |                     |
| Contract Daily Work Report Su              | mmary                   | Save Complete      |                             |                   |                |                |                    | ×                 |               |                             |        |                    |                     |
| ✓ Contract: 516012393 - GRADING,           | BRIDGE AND SURFA        | CING               |                             |                   |                |                |                    |                   |               |                             |        | Save               | • ?                 |
| DWR Date: 04/29/2019                       | Inspector: slade        | Sec                | quence: 1                   | Status: Draft     |                |                |                    |                   |               |                             |        |                    |                     |
| General<br>Notes                           | Q Type search crite     | ria or press Enter | Advanced Showing            | 1 1 of 1          |                | 2. Click       | the row a          | action buttor     | ١             |                             |        |                    |                     |
| Contractors On Site                        | 1. Click "              | Contra             | ctor Equipm                 | ent".             |                |                |                    |                   |               |                             | 0 char | <sup>1g</sup> Open | Row Actions<br>Menu |
| Contractor Equipment                       | > Contractor            |                    |                             |                   |                |                |                    |                   | Record        | ls                          |        |                    | <b>→</b> ▼          |
| Contractor Personnel                       | KLAVER CONST            | CO INC             |                             |                   |                |                |                    |                   | 0             | Actions                     |        |                    | X                   |
| Postings                                   | Start Time              |                    | End Time                    | Hours             | Prime          | Equipment      | Personnel          | DBE Certified     |               | Exclude from Search Results |        |                    |                     |
| Acceptance Records                         | 04/29/2019 7:00:        | MA 00              | 04/29/2019 5:00:00 PM       |                   | Yes            | 3. Click '     | Select E           | quipment".        | $\rightarrow$ | Select Equipment            |        |                    | _                   |
| Force Account Contractors                  |                         |                    |                             |                   |                |                |                    |                   |               | Views                       |        |                    |                     |
|                                            |                         |                    |                             |                   |                |                |                    |                   |               | Attachments                 |        |                    |                     |
|                                            |                         |                    |                             |                   |                |                |                    |                   |               | Tracked Issues              |        |                    |                     |

| Home         | Select Equipment                                                           |                                                                               | ✓      ✓      ✓      ✓      ✓      ✓      ✓      ✓      ✓      ✓      ✓      ✓      ✓      ✓      ✓      ✓      ✓      ✓      ✓      ✓      ✓      ✓      ✓      ✓      ✓      ✓      ✓      ✓      ✓      ✓      ✓      ✓      ✓      ✓      ✓      ✓      ✓      ✓      ✓      ✓      ✓      ✓      ✓      ✓      ✓      ✓      ✓      ✓      ✓      ✓      ✓      ✓      ✓      ✓      ✓      ✓      ✓      ✓      ✓      ✓      ✓      ✓      ✓      ✓      ✓      ✓      ✓      ✓      ✓      ✓      ✓      ✓      ✓      ✓      ✓      ✓      ✓      ✓      ✓      ✓      ✓      ✓      ✓      ✓      ✓      ✓      ✓      ✓      ✓      ✓      ✓      ✓      ✓      ✓      ✓      ✓      ✓      ✓      ✓      ✓      ✓      ✓      ✓      ✓      ✓      ✓      ✓      ✓      ✓      ✓      ✓      ✓      ✓      ✓      ✓      ✓      ✓      ✓      ✓      ✓      ✓      ✓      ✓      ✓      ✓      ✓      ✓      ✓      ✓      ✓      ✓      ✓      ✓      ✓      ✓      ✓      ✓      ✓      ✓      ✓      ✓      ✓      ✓      ✓      ✓      ✓      ✓      ✓      ✓      ✓      ✓      ✓      ✓      ✓      ✓      ✓      ✓      ✓      ✓      ✓      ✓      ✓      ✓      ✓      ✓      ✓      ✓      ✓      ✓      ✓      ✓      ✓      ✓      ✓      ✓      ✓      ✓      ✓      ✓      ✓      ✓      ✓      ✓      ✓      ✓      ✓      ✓      ✓      ✓      ✓      ✓      ✓      ✓      ✓      ✓      ✓      ✓      ✓      ✓      ✓      ✓      ✓      ✓      ✓      ✓      ✓      ✓      ✓      ✓      ✓      ✓      ✓      ✓      ✓      ✓      ✓      ✓      ✓      ✓      ✓      ✓      ✓      ✓      ✓      ✓      ✓      ✓      ✓      ✓      ✓      ✓      ✓      ✓      ✓      ✓      ✓      ✓      ✓      ✓      ✓      ✓      ✓      ✓      ✓      ✓      ✓      ✓      ✓      ✓      ✓      ✓      ✓      ✓      ✓      ✓      ✓      ✓      ✓      ✓      ✓     ✓     ✓     ✓     ✓     ✓      ✓     ✓     ✓     ✓     ✓     ✓     ✓     ✓     ✓     ✓     ✓     ✓     ✓     ✓     ✓     ✓     ✓     ✓     ✓     ✓     ✓     ✓     ✓     ✓     ✓     ✓     ✓     ✓     ✓     ✓     ✓     ✓ |
|--------------|----------------------------------------------------------------------------|-------------------------------------------------------------------------------|----------------------------------------------------------------------------------------------------|
| Contract Adm | I. Select Vendor's Equip     Advanced Showing 34 of 34     Select All None | nent that was used. NOTE: The list of e<br>Vendor's APPROV<br>equipment list. | equipment is the<br>ED contract                                                                                                    |
| DWR Date:    | Contract Vendor Equipment ID                                               | Contract Vendor Equipment Description                                         |                                                                                                    |
| General      |                                                                            | AIR COMPRESSOR                                                                |                                                                                                    |
| Notes        |                                                                            | ASPHALT PAVING TRAIN                                                          | t Evond All                                                                                                    |
| Contractor   |                                                                            | ASPHALT PLANT                                                                 |                                                                                                    |
| Contractor   |                                                                            | BACKHOE                                                                       | X                                                                                                    |
| Postings     |                                                                            | BORING MACHINE                                                                |                                                                                                    |
| Acceptance   |                                                                            | BRIDGE DECK FINISH MACHINE                                                    |                                                                                                    |
| Force Acco   |                                                                            | BROOM                                                                         |                                                                                                    |
|              |                                                                            | BULLDOZER                                                                     |                                                                                                    |
|              |                                                                            | CONCRETE PAVING TRAIN                                                         |                                                                                                    |
|              |                                                                            | CONCRETE PLANT                                                                |                                                                                                    |
|              |                                                                            | CONCRETE PUMP TRUCK                                                           |                                                                                                    |
|              |                                                                            | CONCRETE SAW                                                                  |                                                                                                    |
|              |                                                                            | CRANE                                                                         |                                                                                                    |
|              |                                                                            | CURB MACHINE                                                                  |                                                                                                    |
|              | _                                                                          | DISTRIBUTOR                                                                   | ,                                                                                                    |
|              | 2                                                                          | Click "Add to DWR Contractor Equipment".                                      | Add to DWR Contractor Equipment                                                                                                    |
|              |                                                                            |                                                                               |                                                                                                    |
|              |                                                                            |                                                                               |                                                                                                    |

| Home V Previous V My Pages V TEST ENVIRONMENT                                                                                                    |                      |                         |                      |          |           |           |               |         |      |          |          |
|----------------------------------------------------------------------------------------------------|----------------------|-------------------------|----------------------|----------|-----------|-----------|---------------|---------|------|----------|----------|
| Contract Administration Dally Work Reports Contract Daily Work Reports Contract Materials and Acceptance Actions Contract Progress Find Sample Items Payment Estimate Subcontracts |                      |                         |                      |          |           |           |               |         |      |          |          |
| Contract Daily Work Report Summary There are unsaved changes.                                                                                                    |                      |                         |                      |          |           |           |               |         |      |          |          |
| ▼ Contract: 516012393 - GRADING, BRIDGE AND SURFACING                                                                                                    |                      |                         |                      |          |           |           |               |         |      |          |          |
| DWR Date: 04/29/2019                                                                                                    | Inspector: slade     | Sequence: 1             | Status: Draf         | t        |           |           |               |         |      |          |          |
| General                                                                                                    | General              |                         |                      |          |           |           |               |         |      |          |          |
| Notes                                                                                                    | Q Type search criter | ia or press Enter 🥒 Adv | anced Showing 1 of 1 |          |           |           |               |         |      |          |          |
| Contractors On Site                                                                                                    |                      |                         |                      |          |           |           |               |         | 0 ch | anged Ex | pand All |
| Contractor Equipment                                                                                                    | > Contractor         |                         | Click the rov        | w expand | button    |           |               | Records |      |          | •        |
| Contractor Personnel                                                                                                    | KLAVER CONST         | COINC                   |                      |          |           |           |               | 0       |      |          |          |
| Postings                                                                                                    | Start Time           | End Time                | Hours                | s Prime  | Equipment | Personnel | DBE Certified |         |      |          |          |
| Acceptance Records                                                                                                    | 04/29/2019 7:00:0    | D AM 04/29/2019 5       | 5:00:00 PM           | Yes      | No        | No        | No            |         |      |          |          |
| Force Account Contractors                                                                                                    |                      |                         |                      |          |           |           |               |         |      |          |          |

| Home   Previous  My Pages                    | TEST ENVIRONMEN            | т                   |                               |               |                   |             |               |               |                   |    |         |         | Actions       | <b>?</b><br>Help | U<br>Log off |
|----------------------------------------------|----------------------------|---------------------|-------------------------------|---------------|-------------------|-------------|---------------|---------------|-------------------|----|---------|---------|---------------|------------------|--------------|
| Contract Administration Daily Work Reports C | Contract Contract Dail     | y Work Reports      | Contract Materials and Accept | ance Actions  | Contract Progress | Find Sample | Items         | Payment Estim | nate Subcontracts |    |         |         |               |                  |              |
| Contract Daily Work Report Sun               | nmary                      | There are unsav     | red changes.                  |               |                   |             |               |               |                   | ×  |         |         |               |                  |              |
| ✓ Contract: 516012393 - GRADING, B           | BRIDGE AND SURFA           | ACING               |                               |               |                   |             |               |               |                   | 2. | Click   | "Save". | $\rightarrow$ | Save             | • ?          |
| DWR Date: 04/29/2019 Ir                      | nspector: slade            | Seq                 | uence: 1                      | Status: Draft |                   |             |               |               |                   |    |         |         |               |                  |              |
| General                                      |                            |                     |                               |               |                   |             |               |               |                   |    |         |         |               |                  |              |
| Notes                                        | <b>Q</b> Type search crite | eria or press Enter | Advanced Showing 1            | of 1          |                   |             |               |               |                   |    |         |         |               |                  |              |
| Contractors On Site                          | 3. Click                   | « "Contr            | actor Persor                  | nnel".        |                   |             |               |               |                   |    |         |         | 0 c           | nanged E         | Expand All   |
| Contractor Equipment                         | ✓ Contractor               |                     |                               |               |                   |             |               |               |                   |    | Records |         |               |                  | •            |
| Contractor Personnel                         | KLAVER CONST               | COINC               |                               |               |                   |             |               |               |                   |    | 0       |         |               |                  |              |
| Postings                                     | Start Time                 |                     | End Time                      | Hours         | Prime             | Equipment   |               | Personnel     | DBE Certified     |    |         |         |               |                  |              |
| Acceptance Records                           | 04/29/2019 7:00:           | 00 AM               | 04/29/2019 5:00:00 PM         |               | Yes               | No          |               | No            | No                |    |         |         |               |                  |              |
| Force Account Contractors                    | Equipment Desci            | ription             |                               | Equipment     | ID                |             |               |               |                   |    |         |         |               |                  | ×            |
|                                              | EXCAVATOR                  | _                   | Number Lord T                 |               | Llaura Llaad 👅    |             | laura Ialia : | _             | Commente T        |    |         |         |               |                  |              |
|                                              | Number On Site             | •                   |                               |               |                   |             | iours iule    |               | Comments •        |    |         |         |               |                  |              |
|                                              | - T                        | 7                   |                               |               |                   |             |               |               | 7                 |    |         |         | Ð             |                  |              |
|                                              | 1 <u>1</u>                 |                     |                               |               |                   |             |               |               |                   |    |         |         |               |                  | 4            |
|                                              |                            | 1. Fill 1           | in the approp                 | priate i      | nformati          | ion.        |               |               |                   |    |         |         |               |                  |              |

| Home   Home  Home | es 🔻 TEST ENVIRONMENT                                                       |                                          |                  |                        |                               |                            |                     |                                      | Acti                                                                                               | ons Help  | U<br>Log off |
|----------------------------------------------------------------------------------------------------|-----------------------------------------------------------------------------|------------------------------------------|------------------|------------------------|-------------------------------|----------------------------|---------------------|--------------------------------------|----------------------------------------------------------------------------------------------------|-----------|--------------|
| Contract Administration Daily Work Repor                                                                                                    | orts Contract Contract Daily Work Repr                                      | orts Contract Materials and Acce         | ptance Actions C | ontract Progres        | s Find Sample I               | Items Payment Esti         | mate Subcontracts   |                                      |                                                                                                    |           |              |
| Contract Daily Work Report                                                                                                    | Summary Save Com                                                            | plete                                    |                  |                        |                               |                            | ×                   | ]                                    |                                                                                                    |           |              |
| ✓ Contract: 516012393 - GRADIN                                                                                                    | NG, BRIDGE AND SURFACING                                                    |                                          |                  |                        |                               |                            |                     |                                      |                                                                                                    | Save      | • ?          |
| DWR Date: 04/29/2019                                                                                                    | Inspector: slade                                                            | Sequence: 1                              | Status: Draft    |                        |                               |                            |                     |                                      |                                                                                                    |           |              |
| General<br>Notes                                                                                                    | Q Type search criteria or press                                             | Enter J Advanced Showing                 | g 1 of 1         |                        | 1.                            | Click the                  | e row actio         | n buttor                             | 1.                                                                                                 |           |              |
| Contractors On Site                                                                                                    |                                                                             |                                          |                  |                        | L                             |                            |                     |                                      |                                                                                                    | 0 changed | Expand All   |
| Contractors On Site                                                                                                    | > Contractor                                                                |                                          |                  |                        |                               |                            |                     | Records                              |                                                                                                    | 0 changed | Expand All   |
| Contractor Equipment Contractor Personnel                                                                                                    | > Contractor<br>KLAVER CONST CO INC                                         |                                          |                  |                        | L_                            |                            |                     | Records                              | lctions                                                                                            | 0 changed | Expand All   |
| Contractor Equipment Contractor Personnel Postings                                                                                                    | > Contractor<br>KLAVER CONST CO INC<br>Start Time                           | End Time                                 | Hours            | Prime                  | Equipment                     | Personnel                  | DBE Certified       | Records<br>0 /                       | Actions<br>Xxclude from Search Results                                                             | 0 changed | Expand All   |
| Contractor Equipment Contractor Personnel Postings Acceptance Records                                                                                                    | Contractor<br>KLAVER CONST CO INC<br>Start Time<br>04/29/2019 7:00:00 AM    | <b>End Time</b><br>04/29/2019 5:00:00 PM | Hours            | Prime                  | Equipment<br>Yes              | Personnel                  | DBE Certified<br>No | Records<br>0 /                       | Actions<br>Xclude from Search Results<br>elect Employee                                            | 0 changed | Expand All   |
| Contractor Equipment Contractor Personnel Postings Acceptance Records Force Account Contractors                                                                                                    | Contractor     KLAVER CONST CO INC     Start Time     04/29/2019 7:00:00 AM | <b>End Time</b><br>04/29/2019 5:00:00 PM | Hours            | Prime<br>Yes<br>ck "Se | Equipment<br>Yes<br>Iect Pers | Personnel<br>No<br>sonnel" | DBE Certified<br>No | Records<br>0 A<br>S<br>S<br>S        | Actions<br>ixclude from Search Results<br>relect Employee<br>elect Personnel<br>fiews              | 0 changed | Expand All   |
| Contractor Equipment Contractor Personnel Postings Acceptance Records Force Account Contractors                                                                                                    | Contractor     KLAVER CONST CO INC     Start Time     04/29/2019 7:00:00 AM | <b>End Time</b><br>04/29/2019 5:00:00 PM | Hours            | Prime<br>Yes<br>CK "Se | Equipment<br>Yes<br>Iect Pers | Personnel<br>No<br>Sonnel" | DBE Certified<br>No | Records<br>0 / E<br>S<br>S<br>V<br>A | Actions<br>xclude from Search Results<br>relect Employee<br>elect Personnel<br>fiews<br>ttachments | 0 changed | Expand All   |

| Home         |                                                                                                    |                     |                                                                                 | <b>• 0</b> U            |
|--------------|----------------------------------------------------------------------------------------------------|---------------------|---------------------------------------------------------------------------------|-------------------------|
| Home         | Select Personnel                                                                                                    |                     |                                                                                 | 💥 🛿 🖉 Log off           |
| Contract Adm | Select the Contractor's Point on the project.      Type search criteria or press Enter     Advanced Stowing 18 of 18 | ersonnel that was   | NOTE: Vendor's Personnel list is<br>APPROVED Contract Vendor<br>Personnel ONLY. |                         |
| DWR Date:    | Contract Vendor Personnel ID                                                                                         | Contract Vendor P   | Personnel Description                                                           | U SCIEU                 |
| General      |                                                                                                    | BOILERMAKER         |                                                                                 |                         |
| Notes        |                                                                                                    |                     | ΝΕ ΜΔΩΟΝ                                                                        |                         |
| Contractors  |                                                                                                    |                     |                                                                                 | d Expand All            |
| Contractor   |                                                                                                    |                     |                                                                                 | •                       |
| Contractor   |                                                                                                    | CLERICAL            |                                                                                 | _                       |
| Postings     |                                                                                                    | CONCRETE FINIS      | HER                                                                             |                         |
| Acceptance   |                                                                                                    | ELECTRICIAN         |                                                                                 |                         |
| Force Acco   |                                                                                                    | EQUIPMENT OPER      | RATOR                                                                           |                         |
|              |                                                                                                    | FOREMAN             |                                                                                 |                         |
|              |                                                                                                    | FORM LINE AND S     | ETTER                                                                           |                         |
|              |                                                                                                    | IRONWORKER          |                                                                                 |                         |
|              |                                                                                                    | LABORER             |                                                                                 |                         |
|              |                                                                                                    | OFFICIALS           |                                                                                 |                         |
|              |                                                                                                    | PAINTER             |                                                                                 |                         |
|              |                                                                                                    | PLUMBER             |                                                                                 |                         |
|              |                                                                                                    | SHEET METAL WO      | DRKER                                                                           | •                       |
|              | 2.                                                                                                    | Click "Add to DWR ( | Contractor Personnel".                                                          | /R Contractor Personnel |
|              |                                                                                                    |                     |                                                                                 |                         |
|              |                                                                                                    |                     |                                                                                 |                         |
|              |                                                                                                    |                     |                                                                                 |                         |

| Home                                         | TEST ENVIRONMEN       | т                  |                             |                |                   |             |       |                  |            |       |         | Actions       | Help     | U<br>Log off |
|----------------------------------------------|-----------------------|--------------------|-----------------------------|----------------|-------------------|-------------|-------|------------------|------------|-------|---------|---------------|----------|--------------|
| Contract Administration Daily Work Reports C | ontract Contract Dail | y Work Reports     | Contract Materials and Acce | ptance Actions | Contract Progress | Find Sample | Items | Payment Estimate | Subcontra  | acts  |         |               |          |              |
| Contract Daily Work Report Sum               | imary                 | There are unsa     | aved changes.               |                |                   |             |       |                  |            | ×     |         |               |          |              |
| ✓ Contract: 516012393 - GRADING, BI          | RIDGE AND SURF        | CING               |                             |                |                   |             |       |                  | 2.         | Click | "Save". | $\rightarrow$ | Save     | • ?          |
| DWR Date: 04/29/2019 In                      | spector: slade        | Se                 | equence: 1                  | Status: Draft  |                   |             |       |                  |            |       |         |               |          |              |
| General                                      |                       |                    |                             |                |                   |             |       |                  |            |       |         |               |          |              |
| Notes                                        | Q Type search crit    | eria or press Ente | er 🥒 Advanced Showing       | 1 of 1         |                   |             |       |                  |            |       |         |               |          |              |
| Contractors On Site                          | 3. C                  | lick "P            | ostings".                   |                |                   |             |       |                  |            |       |         | 0 cha         | anged Ex | pand All     |
| Contractor Equipment                         | ✓ Contractor          |                    |                             |                |                   |             |       |                  |            |       | Records |               |          | •            |
| Contractor Personnel                         | KLAVER CONST          | COINC              |                             |                |                   |             |       |                  |            |       | 0       |               |          |              |
| Postings                                     | Start Time            |                    | End Time                    | Hours          | Prime             | Equipment   |       | Personnel        | DBE Certif | ied   |         |               |          |              |
| Acceptance Records                           | 04/29/2019 7:00       | 00 AM              | 04/29/2019 5:00:00 PM       |                | Yes               | Yes         |       | No               | No         |       |         |               |          |              |
| Force Account Contractors                    | Personnel             |                    | Personnel Desc              | ription        |                   |             |       |                  |            |       |         |               |          | ×            |
|                                              | Number On Site        |                    | EQUIPMENT OP                | ERATOR         |                   |             |       |                  |            |       |         |               |          |              |
|                                              |                       |                    | 1                           |                |                   | ٩           |       |                  |            |       |         |               |          |              |
|                                              |                       |                    |                             |                |                   |             |       |                  |            |       |         |               |          |              |
| 1. Fill in th                                | e approp              | riate in           | formation.                  |                |                   |             |       |                  |            |       |         |               |          |              |

| Home   Home  Home | TEST ENVIRONMEN         | Т                   |                        |                    |                   |             |       |                  |              |   | Actions Help Log               | )<br>off |
|----------------------------------------------------------------------------------------------------|-------------------------|---------------------|------------------------|--------------------|-------------------|-------------|-------|------------------|--------------|---|--------------------------------|----------|
| Contract Administration Daily Work Reports                                                                                                    | Contract Contract Dail  | y Work Reports      | Contract Materials and | Acceptance Actions | Contract Progress | Find Sample | Items | Payment Estimate | Subcontracts | 6 |                                |          |
| Contract Daily Work Report Su                                                                                                    | mmary                   | Save Complete       |                        |                    |                   |             |       |                  |              | × |                                |          |
| ✓ Contract: 516012393 - GRADING,                                                                                                    | BRIDGE AND SURF         | CING                |                        |                    |                   |             |       |                  |              |   | Save 🔻                         | ?        |
| DWR Date: 04/29/2019                                                                                                    | Inspector: slade        | Seq                 | uence: 1               | Status: Draft      |                   |             |       |                  |              |   |                                |          |
| General                                                                                                    |                         |                     |                        |                    |                   |             |       |                  |              |   |                                |          |
| Notes                                                                                                    | Q Type search crite     | eria or press Enter | Advanced               |                    |                   |             |       |                  |              |   |                                |          |
| Contractors On Site                                                                                                    | Select Items 🗲          | Clic                | ck "Select             | Items".            | ]                 |             |       |                  |              |   | 0 marked for deletion 0 change | ed       |
| Contractor Equipment                                                                                                    | No serve for and models |                     |                        |                    | -                 |             |       |                  |              |   |                                |          |
| Contractor Personnel                                                                                                    | NO TOWS IOUND MALCH     | ng criteria.        |                        |                    |                   |             |       |                  |              |   |                                |          |
| Postings                                                                                                    |                         |                     |                        |                    |                   |             |       |                  |              |   |                                |          |
| Acceptance Records                                                                                                    |                         |                     |                        |                    |                   |             |       |                  |              |   |                                |          |
| Force Account Contractors                                                                                                    |                         |                     |                        |                    |                   |             |       |                  |              |   |                                |          |
|                                                                                                    |                         |                     |                        |                    |                   |             |       |                  |              |   |                                |          |

| act   | vorked o | n.<br>eria or press Enter | Item Complete Projects Categories Contractors                | NOTE: You can<br>Category and/or<br>items are assigne | filter the list by<br>Contractor the<br>ed to. |
|-------|----------|---------------------------|--------------------------------------------------------------|-------------------------------------------------------|------------------------------------------------|
| Date: | Ln Num   | Category ID/Description   | Item/Description                                             | Unit                                                  | Cmpl                                           |
| al    | 1        | 01/COMMON ITEMS           | 020100-CONTRACTOR CONSTRUCTION STAKING                       | LS                                                    | No                                             |
| tors  | 2        | 01/COMMON ITEMS           | 025600-FIELD OFFICE AND LABORATORY (TYPE A)                  | EACH                                                  | Yes                                            |
| ctor  | 3        | 01/COMMON ITEMS           | 025323-MOBILIZATION                                          | LS                                                    | Yes                                            |
| tor   | 4        | 01/COMMON ITEMS           | 070626-MOBILIZATION (DBE)                                    | LS                                                    | Yes                                            |
| s     | 5        | 01/COMMON ITEMS           | 025200-REMOVAL OF EXISTING STRUCTURES                        | LS                                                    | No                                             |
| Ince  | 6        | 01/COMMON ITEMS           | 071554-CONCRETE FOR SEAL COURSE (SET PRICE)                  | CUYD                                                  | No                                             |
| \cco  | 7        | 01/COMMON ITEMS           | 012340-FOUNDATION STABILIZATION (SET PRICE)                  | CUYD                                                  | No                                             |
|       | 8        | 01/COMMON ITEMS           | 020001-MAINTENANCE AND RESTORATION OF HAUL ROADS (SET PRICE) | LS                                                    | No                                             |
| Ľ     | 9        | 01/COMMON ITEMS           | 070580-FLAGGER (SET PRICE)                                   | HOUR                                                  | No                                             |
|       | 10       | 02/ROAD ITEMS             | 025361-CLEARING AND GRUBBING                                 | LS                                                    | No                                             |
| Ľ     | 11       | 02/ROAD ITEMS             | 012410-COMMON EXCAVATION (RURAL SMALL)                       | CUYD                                                  | No                                             |
|       | 12       | 02/ROAD ITEMS             | 012415-COMMON EXCAVATION (CONTRACTOR FURNISHED)              | CUYD                                                  | No                                             |
|       | 13       | 02/ROAD ITEMS             | 012420-ROCK EXCAVATION                                       | CUYD                                                  | Yes                                            |
|       | 14       | 02/ROAD ITEMS             | 012317-COMPACTION OF EARTHWORK (TYPE A) (MR-5-5)             | CUYD                                                  | No                                             |
| F     | N.5      |                           |                                                              | 2. Clic                                               | k "Save".                                      |

| Home                                       |                        | іт                  |                             |                       |              |             |            |                  |              |   |         | Actions         | P<br>Help  | U<br>Log off |
|--------------------------------------------|------------------------|---------------------|-----------------------------|-----------------------|--------------|-------------|------------|------------------|--------------|---|---------|-----------------|------------|--------------|
| Contract Administration Daily Work Reports | Contract Contract Dail | ly Work Reports     | Contract Materials and Acce | ptance Actions Contra | ict Progress | Find Sample | Items I    | Payment Estimate | Subcontracts |   |         |                 |            |              |
| Contract Daily Work Report Sur             | nmary                  | Save Complete       |                             |                       |              |             |            |                  | ×            | ] |         |                 |            |              |
| ✓ Contract: 516012393 - GRADING, E         | BRIDGE AND SURF        | ACING               |                             |                       |              |             |            |                  |              |   |         |                 | Save       | • ?          |
| DWR Date: 04/29/2019                       | nspector: slade        | Sec                 | juence: 1                   | Status: Draft         |              |             |            |                  |              |   |         |                 |            |              |
| General                                    |                        |                     |                             |                       |              |             |            |                  |              |   |         |                 |            |              |
| Notes                                      | Q Type search crit     | eria or press Enter | Advanced Showing            | 1 1 of 1              |              |             |            |                  |              |   |         |                 |            |              |
| Contractors On Site                        | Select Items           | CI                  | ick the row e               | expand bu             | itton.       |             |            |                  |              |   | 0       | marked for dele | etion 0 cl | hanged       |
| Contractor Equipment                       | 14                     |                     |                             |                       |              |             |            |                  |              |   |         |                 |            | -            |
| Contractor Personnel                       | Item ID                |                     | Item Description            |                       |              |             | Project    |                  | Category     |   | Records |                 |            | •            |
| Postings                                   | 012415                 |                     | COMMON EXCAV                | ATION (CONTRACTOR     | FURNISHED)   |             | KA 3081-0  | )1               | 02           |   | 0       |                 |            |              |
| Acceptance Records                         | Proj Ln Num            |                     | Attention                   | Tot Qty Posted        |              | Tot Qty P   | osted to D | t                |              |   |         |                 |            |              |
| Force Account Contractors                  | 12                     |                     | No                          |                       | 0.0          | 00          |            | 5,00             | 00.000       |   |         |                 |            |              |

| Home   Home  Home | TEST ENVIRONMENT                                                                                    |                                                                                                    |                                                                  |                                | Ac                            | tions Help     | U<br>Log off |
|----------------------------------------------------------------------------------------------------|----------------------------------------------------------------------------------------------------|----------------------------------------------------------------------------------------------------|------------------------------------------------------------------|--------------------------------|-------------------------------|----------------|--------------|
| Contract Administration Daily Work Report                                                                                                    | ts Contract Contract Daily Work Reports Contra<br>Summary Save Complete                             | ct Materials and Acceptance Actions Contract Progress Fine                                                 | I Sample Items Payment Es                                        | timate Subcontracts            |                               |                |              |
| <ul> <li>Contract: 516012393 - GRADIN</li> </ul>                                                                                                    | IG, BRIDGE AND SURFACING                                                                            |                                                                                                    |                                                                  | 5. Cli                         | ck "Save".                    | > Save         | • ?          |
| DWR Date: 04/29/2019                                                                                                    | Inspector: slade Sequence:                                                                          | 1 Status: Draft                                                                                            |                                                                  |                                |                               |                |              |
| General<br>Notes<br>Contractors On Site                                                                                                    | Q Type search criteria or press Enter                                                               | Advanced Showing 1 of 1                                                                                    |                                                                  |                                | 0 marked                      | for deletion ( | ) changed    |
| Contractor Equipment                                                                                                    |                                                                                                    |                                                                                                    |                                                                  |                                |                               |                | _            |
| Contractor Personnel                                                                                                    | item ID                                                                                             | Item Description                                                                                           | Project                                                          | Category                       | Records                       |                | •            |
| Postings                                                                                                    | 012415                                                                                              | COMMON EXCAVATION (CONTRACTOR FURNISHED)                                                                   | KA 3081-01                                                       | 02                             | 0                             |                |              |
| Acceptance Records Force Account Contractors                                                                                                    | 12  V New DWR Item Posting  Contractor*  KLAVER CONSTRUCTION COMPANY IN  Quantity Posted  Location* | No 1. Select the contract from the drop down. C(Prime) Enter the quantity the atractor installed that day. | Attention<br>0<br>Units<br>CUYD<br>Agency Views                  | 5,000.000<br>3. Enter the loca | tion the item                 |                | X            |
|                                                                                                    | Comments ▼                                                                                          | •                                                                                                    | Measured ▼       Q       Material Set ▼       Plan Sheet Page Ni | 4. Select<br>Set from t        | the appropria<br>he drop down | te Ma          | teria        |

| Home                                       | TEST ENVIRONMENT          |                                                                  |                                                   |                                      |                            |                     | Actions | Help Log off |  |
|--------------------------------------------|---------------------------|------------------------------------------------------------------|---------------------------------------------------|--------------------------------------|----------------------------|---------------------|---------|--------------|--|
| Contract Administration Daily Work Reports | Contract Contract Daily V | ork Reports Contract Materials and Accepta                       | nce Actions Contract Progress F                   | ind Sample Items Payment             | Estimate Subcontracts      |                     |         |              |  |
| Contract Daily Work Report S               | Summary                   | ave Complete                                                     |                                                   |                                      | ×                          |                     |         |              |  |
| ✓ Contract: 516012393 - GRADING            | G, BRIDGE AND SURFAC      | NG                                                               |                                                   | 1. Click the button.                 | component ac               | tion                |         | ave 🔻 ?      |  |
| DWR Date: 04/29/2019                       | Inspector: slade          | Sequence: 1                                                      | Status: Draft                                     | -                                    |                            | Actions             |         | X            |  |
| General                                    |                           |                                                                  |                                                   |                                      |                            | Add New             |         |              |  |
| Neize                                      | Q Type search criteria    | or press Enter 🥒 Advanced Showing 1 of                           | f1                                                |                                      |                            | Сору                |         |              |  |
| Notes                                      |                           |                                                                  | Q Clink "                                         |                                      |                            | lasks               |         |              |  |
| Contractors On Site                        | Select Items              |                                                                  | Z. CIICK                                          | Submit For A                         | pprovar .                  | Submit For Approval |         | nged         |  |
| Contractor Equipment                       |                           |                                                                  |                                                   |                                      |                            | Attachmente         |         |              |  |
| Contractor Personnel                       | ><br>Item ID              | Item Description                                                 |                                                   | Project                              | Category                   | Allachinents        |         | •            |  |
| Doctings                                   | 012415                    | COMMON ΕΧΟΔΥΔΤ                                                   | ION (CONTRACTOR EURNISHED)                        | KA 3081-01                           | 02                         | Links               |         |              |  |
| r ostings                                  | Proi Ln Num               | Attention                                                        | Tot Qtv Posted                                    | Tot Qty Posted to Dt                 | 02                         | Reports             |         |              |  |
| Acceptance Records                         | 12                        | No                                                               | 100.000                                           |                                      | 5 100 000                  | DWR Report          |         |              |  |
| Force Account Contractors                  | 12                        | NO                                                               | 100.000                                           |                                      | 5,100.000                  | Historical Reports  |         |              |  |
|                                            | NO                        | FE: If you need to                                               | accept material                                   | s, DO NOT a                          | pprove the                 | DWR Report          |         |              |  |
|                                            | DW<br>PQI<br>ther         | R, and refer to the<br>VI-Cert User Guic<br>a you will need to a | DWR Sample F<br>le. After the ma<br>pprove the DW | Record User (<br>aterials have<br>R. | Guide or the been entered, |                     |         |              |  |